Hur Köper och laddar jag ner LightHouse II rastersjökort från Solteknik HB från Voyage XChange till Raymarine MFD (Multi Function Display)?

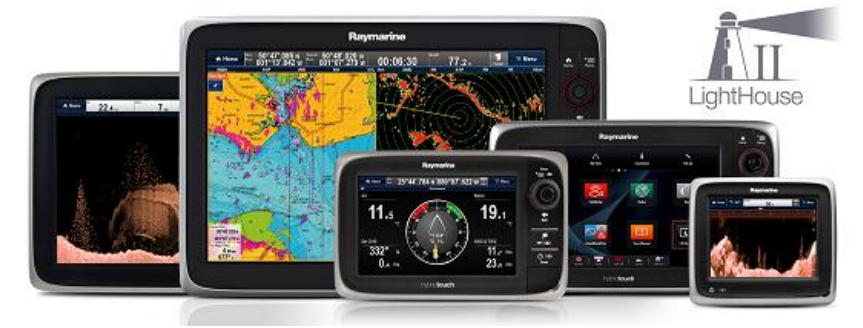

Köpa och ladda ner LightHouse II sjökort från Raymarine Voyage XChange är en enkel fyrstegslösning.

#### Snabbstart :

- - Det köpta sjökortet laddas ner genom att använda Lighthouse Manager. <u>Download</u>och installera, Följ sedan anvisningarna.

#### Komplett instruktion:

Skapa ett Voyage XChange konto
 Detta behöver du enbart göra en gång. För att skapa konto gå till
 <u>https://voyage.raymarine.com/create-account</u>

Om du redan har ett konto, helt enkelt logga på <u>https://voyage.raymarine.com</u>

2. Initiera ett microSD-kort för användning med LightHouse II sjökort Montera ett tomt microSD-kort i din (påslagen) LightHouse II (v11 eller senare) kompatibla plotter och ta sedan ur kortet ur plottern. En fil som heter Lighhouse\_id.txt skrivs automatiskt till kortet. Om filen Lighthouse\_id.txt inte finns på SD-kortet, kan det inte användas för att ladda ner sjökort som köpts från Voyage XChange, med hjälp av programmet LightHouse Manager. Använd en 32 GB microSD-kort för att säkerställa tillräckligt utrymme finns för att passa alla Voyage XChange nedladdningsbara sjökort.

#### 3. Köp sjökort från Voyage XChange

Gå till <u>https://voyage.raymarine.com</u>, logga in och köp sjökort genom att trycka på köpknappen (*Purchase* knappen).

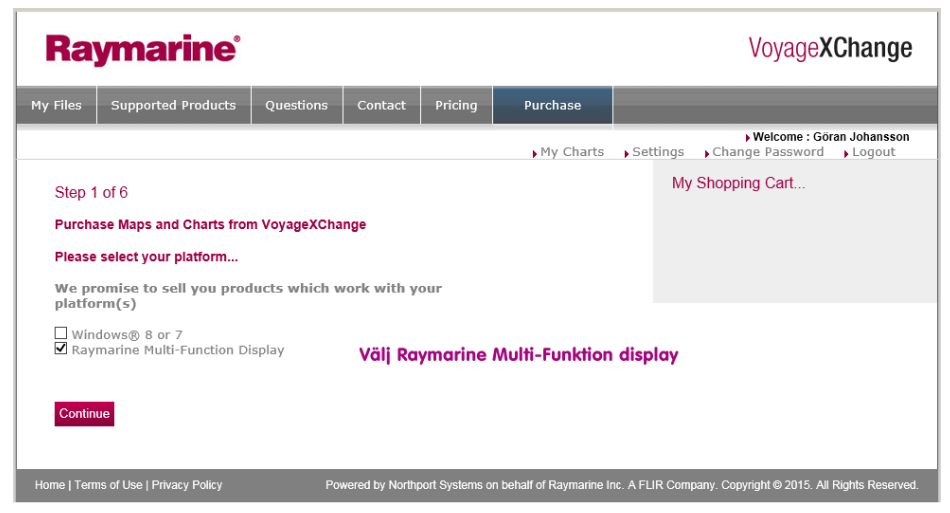

Välj Raymarine Multi Funktion Display och tryck sedan på Continue.

| Raymarine                                                                                                    |                                     |                                               |         |               | Voyage XChange           |                            |                                                                                               |  |
|----------------------------------------------------------------------------------------------------|-------------------------------------|-----------------------------------------------|---------|---------------|--------------------------|----------------------------|-----------------------------------------------------------------------------------------------|--|
| Files                                                                                                    | Supported Products                  | Questions                                     | Contact | Pricing       | Purchase                 |                            |                                                                                               |  |
|                                                                                                    |                                     |                                               |         |               | My Charts                | ▶ Sett                     | → Welcome : Göran Johansson<br>ings → Change Password → Logout                                |  |
| Step 3 of 6                                                                                                    |                                     |                                               |         |               |                          |                            | My Shopping Cart                                                                              |  |
| Purchase maps and charts                                                                                               |                                     |                                               |         |               |                          |                            | You are chosing maps and charts<br>compatible with one or more of<br>the following platforms: |  |
| Ine maps and charts shown below are compatible with the selected software running under the selected operating system. |                                     |                                               |         |               |                          |                            | Raymarine Multi-Function Display<br>Raymarine Lighthouse II supporting M                      |  |
| Sort By:                                                                                                    | Brands Map Types                    | 5                                             |         |               |                          |                            |                                                                                               |  |
| <b>ONAVION</b>                                                                                                    | cs Navionics                        |                                               |         |               |                          |                            |                                                                                               |  |
|                                                                                                    | The Leader in Ele<br>Charts         | ectronics                                     |         |               |                          |                            |                                                                                               |  |
|                                                                                                    |                                     |                                               |         | Expand Sectio | n                        |                            | Total\$0.00                                                                                   |  |
| FUGAV                                                                                                    | VI <sup>.</sup> Fugawi              |                                               |         |               |                          |                            |                                                                                               |  |
|                                                                                                    | Fugawi raster ma                    | aps and charts                                |         |               |                          |                            |                                                                                               |  |
|                                                                                                    |                                     |                                               | 1       | Expand Sectio | ו<br>                    |                            |                                                                                               |  |
| SOLTEK                                                                                                    | Solteknik HB                        | Solteknik HB                                  |         |               |                          | Will College it UD sillert |                                                                                               |  |
|                                                                                                    | Swedish and Finr<br>Maps and Charts | Swedish and Finnish Raster<br>Maps and Charts |         |               | ναι οοιτεκτικ με είοκοιτ |                            |                                                                                               |  |
|                                                                                                    |                                     |                                               | I       | Expand Sectio | 1                        |                            |                                                                                               |  |
| 22                                                                                                    | Blue Latitide Press                 |                                               |         |               |                          |                            |                                                                                               |  |
| 030                                                                                                    | Charts of Mexico                    |                                               |         |               |                          |                            |                                                                                               |  |
|                                                                                                    |                                     |                                               | 1       | Expand Sectio | n                        |                            |                                                                                               |  |

Välj Solteknik HB sjökort och tryck därefter på Continue

## 4. Installera Lighthouse Manager och ladda ner sjökorteten

De köpta sjökorten laddas ner genom att använda mjukvaran Lighthouse Manager (Lighthouse Manager finns för både PC och Mac). Ladda ner mjukvaran från <u>https://voyage.raymarine.com/download</u> eller från <u>här</u>.

LightHouse Manager ger möjligheten att ladda ner LightHouse sjökorten från butiken Raymarine Voyage XChange till ett microSD-kort som kan användas i alla Lighthouse II compatible Raymarine sjökortsplottrar.

En stabil och snabb internetförbindelse är nödvändig. För att ladda ner och installera sjökorten i din sjökortsplotter måste du komplettera med tre saker:

## Inloggningsuppgifter

Dina Voyage XChange inloggningsuppgifter (e-post och lösenord) måste anges i textrutorna. Klicka på Nästa för att ansluta till Voyage XChange. Om du har glömt ditt lösenord eller vill skapa ett nytt användarkonto, kan du klicka på länken länkarna intill textrutorna.

## Sök upp och välj det initierade microSD-kortet på din dator

Bläddra till platsen för det Initierade micro SD-kortet på din dator. Alla ledande varumärke för microSD-kort kan användas, förutsatt att det har initierats för att användas med LightHouse sjökort. (se steg 3 ovan).

## Ladda ner köpta LightHouse II sjökort på ditt SD minneskort

LightHouse II sjökort som du tidigare har köpt i Voyage XChange kommer att listas. Denna lista hämtas från Voyage XChange och bör innehålla alla de nedladdningsbara Sjökort som är kopplade till ditt konto.

Klicka på *Download* knappen för det sjökort du vill ladda ner och spara på det initierade SD-kortet. Klicka på knappen Avbryt (*Cancel*) för att pausa / avbryta hämtningen.

Bara ett kartområde kan laddas ner samtidigt.

Sjökortsfilerna kan vara kanska stora därför är det viktigt med en fast och stabil Internetuppkoppling vid nedladdningen.

Alla filer måste läggas direkt på roten på microSD kortet.

# Felsökning:

Om du inte kan se dina LightHouse II sjökort i plottern är de vanligaste orsakerna:

- Sjökortet hämtades inte till ditt specifika microSD-kort. (Sjökortet är låsta till ett microSD-kort och du kan bara ladda ner en köpt sjökortsfil till ett enda microSD-kort. Ytterligare nedladdning av sjökorten till ett annat microSD-kort fungerar inte.)
- Den speciella .rx5 eller .rxk filen saknas i rotkatalogen på microSD-kort.
- .rxk filen är inte samma fil som du laddade ner tillsammans med sjökorten.
- Din sjökortsplotter har inte LightHouse II mjukvara installerad. Gå till <u>http://raymarine.com/view/?id=8291</u> för mera detaljer om vilka plottrar som kan hantera LightHouse II rastersjökort.